# DOT MATRIX PRINTER DP8340RC SERIES [PARALLEL INTERFACE]

# **USERS MANUAL**

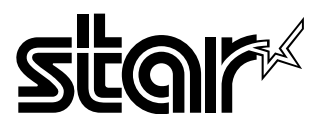

#### Federal Communications Commission Radio Frequency Interference Statement

This equipment has been tested and found to comply with the limits for a Class A digital device, pursuant to Part 15 of the FCC Rules. These limits are designed to provide reasonable protection against harmful interference when the equipment is operated in a commercial environment. This equipment generates, uses and can radiate radio frequency energy and, if not installed and used in accordance with the instruction manual, may cause harmful interference to radio communications. Operation of this equipment in a residential area is likely to cause harmful interference at his own expense.

For compliance with the Federal Noise Interference Standard, this equipment requires a shielded cable.

This statement will be applied only for the printers marketed in U.S.A.

#### Statement of

#### The Canadian Department of Communications Radio Interference Regulations

This digital apparatus does not exceed the Class A limits for radio noise emissions from digital apparatus set out in the Radio Interference Regulations of the Canadian Department of Communications.

Le présent appareil numérique n'émet pas de bruits radioélectiques dépassant les limites applicables aux appareils numériques de la classe A prescrites dans le Règlement sur le brouillage radioélectrique édicté par le ministère des Communications du Canada. *The above statement applies only to printers marketed in Canada.* 

#### Trademark acknowledgments

DP8340RC: Star Micronics Co. Ltd.

#### Notice

- All rights reserved. Reproduction of any part of this manual in any form whatsoever, without STAR's express
  permission, is strictly forbidden.
- The contents of this manual are subject to change without notice.
- All efforts have been made to ensure the accuracy of the contents of this manual at the time of printing. However, should any errors be found, STAR would greatly appreciate being informed of them.
- The above notwithstanding, STAR can assume no responsibility for any errors in this manual.

© Copyright 1986, 1999 Star Micronics Co., Ltd.

# **TABLE OF CONTENTS**

| <ol> <li>OUTLINE</li></ol>                                                                 | 1<br>2<br>2<br>3<br>4                  |
|--------------------------------------------------------------------------------------------|----------------------------------------|
| <ul> <li>3. PART IDENTIFICATION AND NOMENCLATURE</li> <li>3-1. Power Supply Unit</li></ul> | 5<br>6<br>7                            |
| <ul> <li>4. INSTALLATION OF INK RIBBON AND PAPER</li></ul>                                 | 8<br>9<br>10<br>10<br>11<br>12<br>12   |
| 5. CONTROL CODES                                                                           | 13                                     |
| 6. GENERAL SPECIFICATIONS                                                                  | 20                                     |
| <ul> <li>7. INTERFACE</li></ul>                                                            | 24<br>24<br>24<br>25<br>26<br>27<br>27 |
| 8. WHEN POWER IS SUPPLIED BY THE USER                                                      | 28                                     |
| 9. CHARACTER CODE LIST                                                                     | 30                                     |

# 1. OUTLINE

The DP8340RC series of serial dot matrix printers is for use in ECR, POS, electronic instruments, banking machines and computer peripheral equipment. The DP8340RC series include the following features;

- 1) 2 color printing (Red and Black)
- 2) High-speed bidirectional printing (2 line/sec, 29 or 44 columns per line)
- 3) 9-pin print head
- 4) Parallel interface (Centronics compatible)
- 5) Commands for expanded characters, inverted characters, emphasized characters, red and black printing, and 10CPI or 15CPI characters etc. are provided, which makes the printer very versatile.
- 6) Simultaneous Data Communication and Printing
- 7) 2 Peripheral Drivers
- 8) One line validation printing (Option)

### **Model Name Notation**

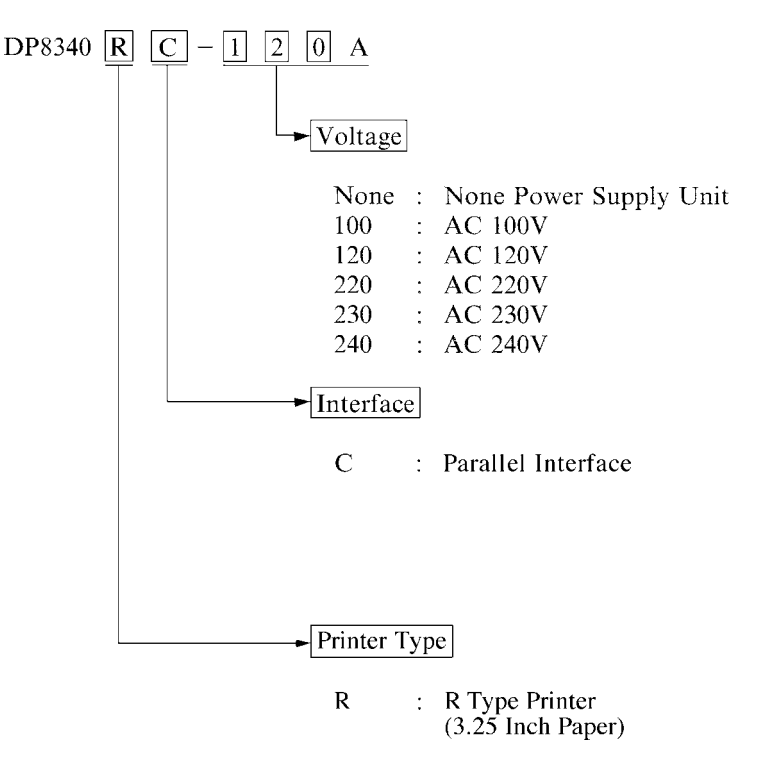

# 2. UNPACKING AND INSTALLATION

#### 2-1. Unpacking

After opening the box, check if all necessary accessories are included.

### (A) Printer

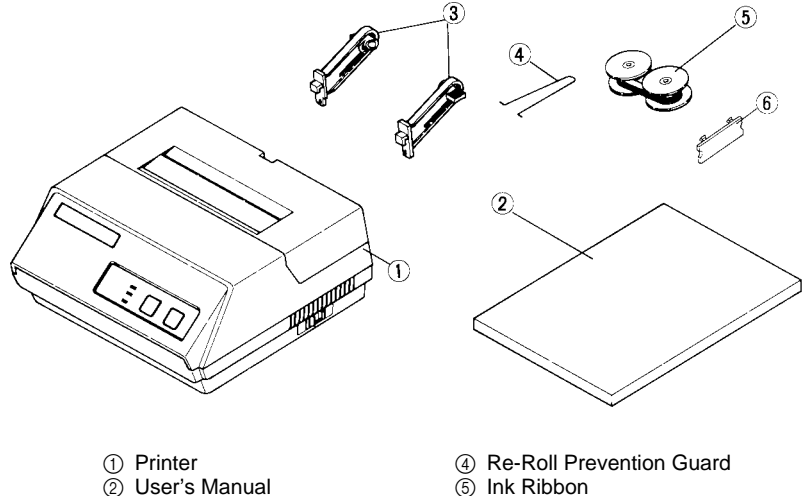

- 3 Paper Holders
- (5) Ink Ribbon
- 6 DIP Switch Cover

(B) Power Supply Unit

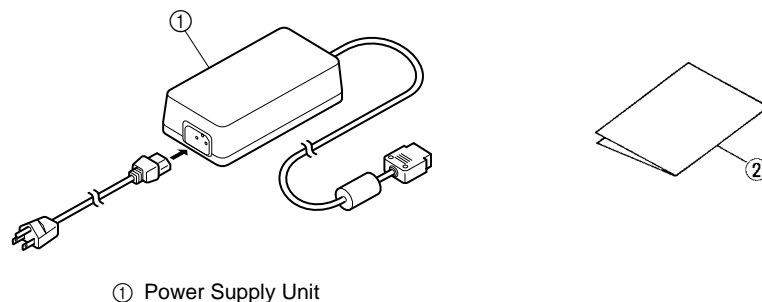

User's Manual

Figure 2-1. Unpacking

### 2-2. Installation of Paper Holders and Re-Roll Prevention Guard

Install the Paper Holders in the intermost holes in the rear of the printer.

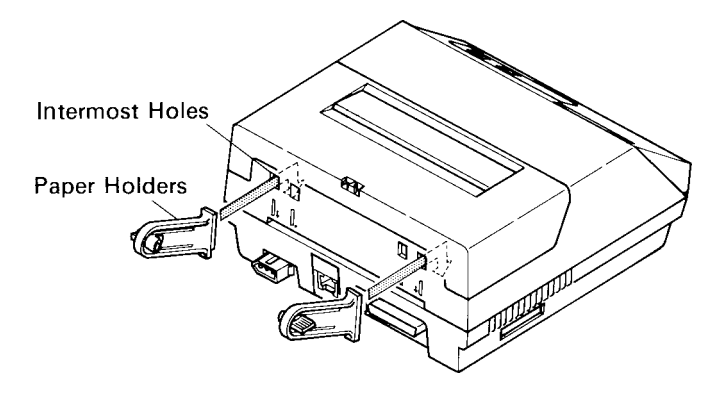

**Figure 2-2. Installation of Paper Holders** 

Install the Re-Roll Prevention Wire in the holes of the printer cover. Twisting the Wire as shown in the figure below, will make the installation easier.

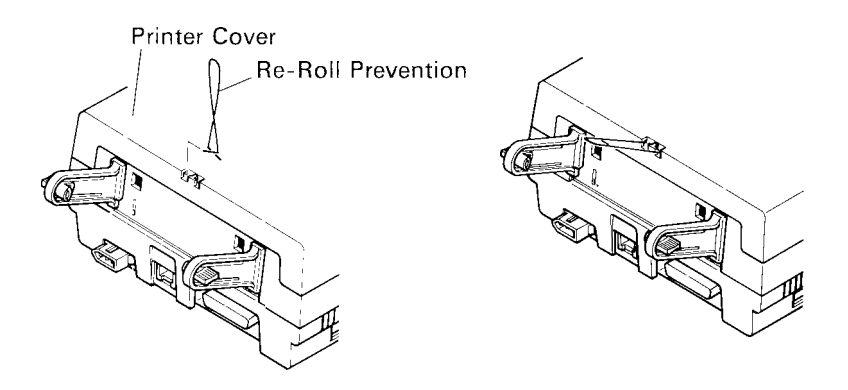

Figure 2-3. Installation of Re-Roll Prevention

### 2-3. Handling Notes

- (1) Install the printer near an easily accessible socket-outlet.
- (2) Place the unit on a flat and stable surface for operation.
- (3) Do not connect the AC Power Plug to the same outlet used for other noise generating devices (large motors, etc.).
- (4) Be careful not to drop paper clips, pins and other foreign objects into the unit.
- (5) Wipe off dirt with a soft cloth soaked in alcohol or benzine. Do not use Lacquer thinner, Trichlorethelene or Ketone solvents because they may damage plastic parts.
- (6) Use a soft brush, etc. for cleaning the printer mechanism and PCB.
- (7) Keep hands out of printer while power is on.
- (8) Do not attempt to print when there is no ink ribbon or paper in the unit. The print head life could be severly reduced.
- (9) If the paper is fastened tightly to the roll, the paper may not detach from the roll when the end is reached. If this happens, the no paper detection function and paper feed will not operate.
- (10) Always keep the printer cover attached when printing to prevent paper jams, noise, and other problems.
- (11) Always turn the power off before opening the printer cover. (e.g. When renewing a ink ribbon)

## **3. PART IDENTIFICATION AND NOMENCLATURE**

### **3-1.** Power Supply Unit

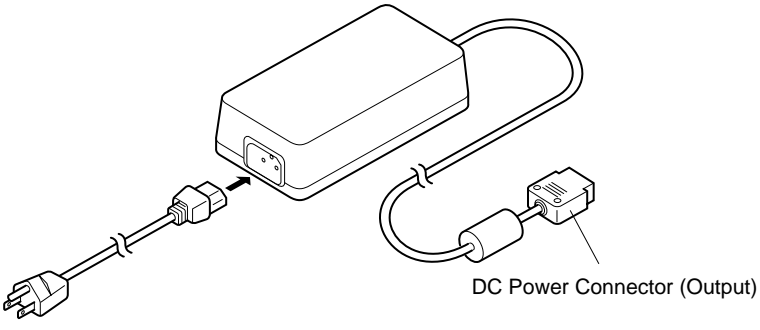

Shape of AC Power plug will vary according to destinations.

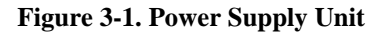

### 3-2. Printer

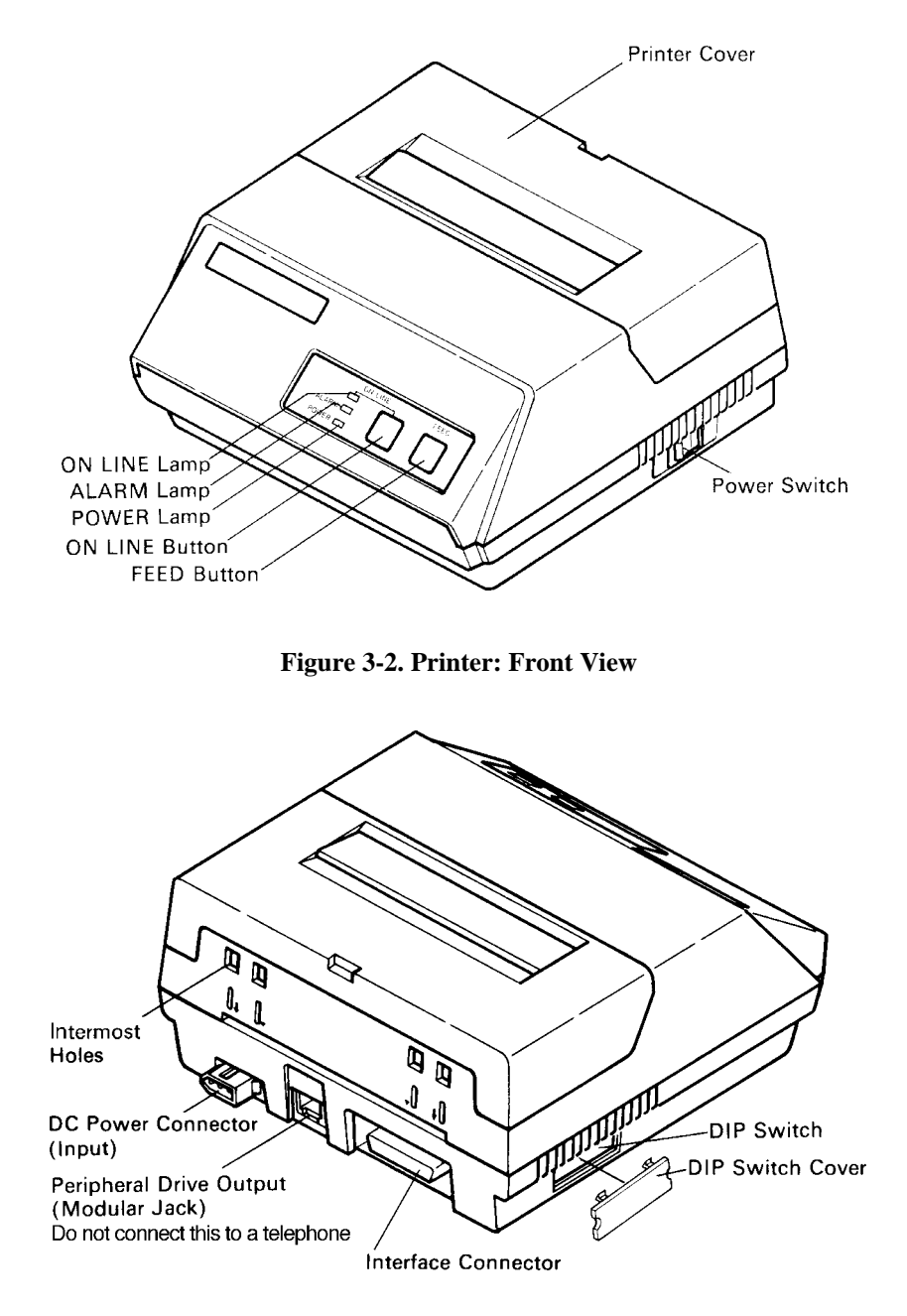

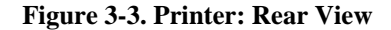

### **3-3.** Part Functional Description

| (1)  | AC Power Plug              | Connect to an outlet of the specified voltage.                                                                                                    |
|------|----------------------------|----------------------------------------------------------------------------------------------------|
| (2)  | DC Power Outlet            | Supplies DC 12V power to the printer.                                                                                                    |
| (3)  | Printer Cover              | Protects the printer against dust and reduces noise.                                                                                                    |
| (4)  | POWER Lamp                 | Lights up (green LED) when power is on.                                                                                                    |
| (5)  | ON LINE Lamp               | Lights up (green LED) when the unit is in the online mode.                                                                                                    |
| (6)  | ALARM Lamp                 | Lights up (red LED) when printer operation is not<br>normal, or the printer is out of paper. It is necessary<br>to install paper into the printer and press the ON<br>LINE Button to recover from paper empty status.<br>Turn off the printer power in order to recover from<br>abnormal operation |
| (7)  | ON LINE Button             | Toggles between the on-line and off-line modes. The printer will go on-line after turning power on.                                                                                                    |
| (8)  | FEED Button                | Momentary operation of this button provides one<br>line feed. Pressing this button continuously will<br>cause continuous paper feed. If power is turned on<br>while pressing this button, self printing*1 will be<br>performed.                                                                    |
| (9)  | Interface Connector        | Connects the printer to host computers. Check that both computer and printer are off before connecting.                                                                                                    |
| (10) | DIP Switches               | Allows for setting of various functions according to<br>user requirements.                                                                                                    |
| (11) | Peripheral Drive<br>Output | Connects the printer to the peripheral devices such<br>as Cash Drawer, Paper Cutter and Paper Take-Up<br>Device etc. to drive them.                                                                                                    |
| *1   | Self Printing              | This printer has another convenient function, the<br>Automatic Test Printing. With the ink ribbon and<br>paper properly installed in the printer, turn the power<br>ON while holding down the Feed switch. Test print-<br>ing will start and stop again automatically.                             |

# 4. INSTALLATION OF INK RIBBON AND PAPER

### 4-1. Installation of Ink Ribbon

- (1) Turn power off, lift the Printer Cover up and remove it.
- **Note:** Be careful not to touch the print head immediately after printing, because it can get very hot.

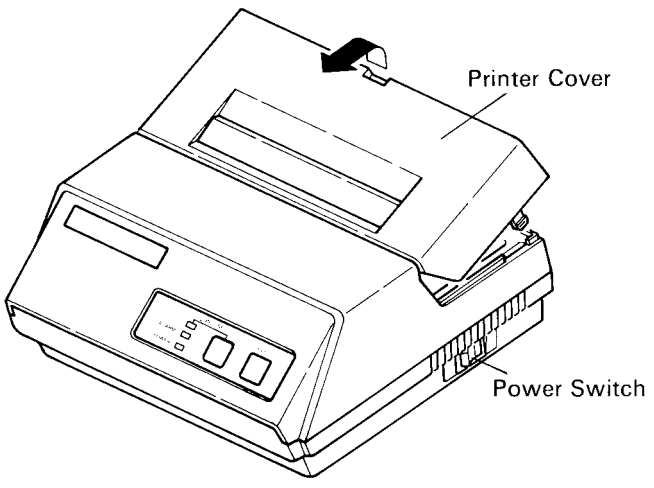

Figure 4-1. Printer Cover Removal

- (2) Unwind ribbon so that the spools are separated as shown in Figure 4-3. Hold the ribbon taut as shown with the drive pins facing down and slide the ribbon between the print head and the platen. While keeping the ribbon taut, wrap one side around the black ribbon guide on the end of the platen and drop one spool on the spool shaft. As you move the spool downwards, move the detecting lever aside to allow the spool to drop into place. Make sure the spool drive pins engage with the spool drive holes. As the spool drops into place there will be a click.
- (3) While continuing to hold the ribbon taut, install the remaining ribbon spool in a similar fashion.
- (4) Turn the spool that rotates freely to take up the ribbon slack.

| Description      | Ribbon life |             |
|------------------|-------------|-------------|
| Description      | Black       | Red         |
| SF-03BR          | Approx.     | Approx.     |
| (Fuji Kagakushi  | 0.8 million | 0.4 million |
| Kogyo Co., Ltd.) | characters  | characters  |

| Ribbon | Life |
|--------|------|
|        |      |

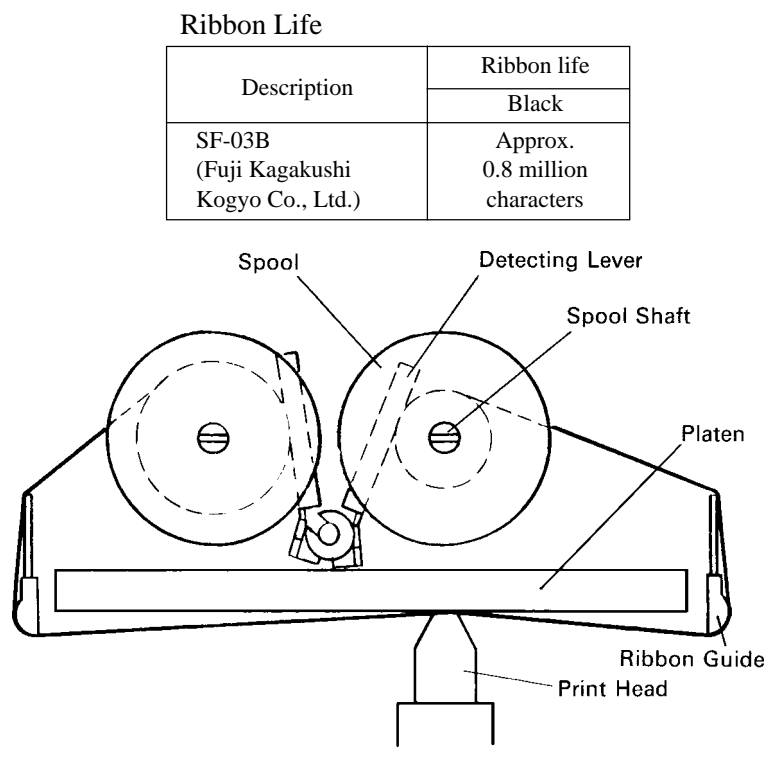

Figure 4-2. Installation of Ink Ribbon

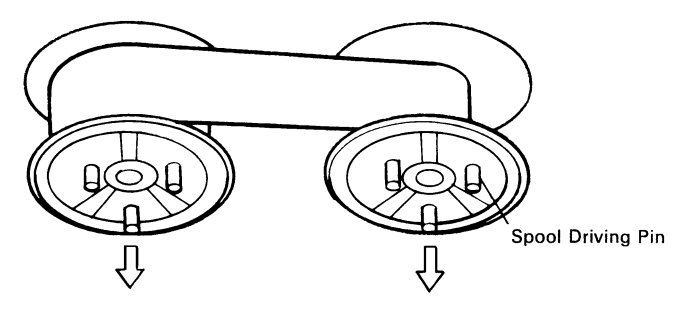

Figure 4-3. Ribbon Spools

### 4-2. Removal of Ink Ribbon

Hold the spool and lift gently, rotating it until the ribbon sags. Push the ribbon detecting lever out, lift the spool until it comes off the shaft. Remove the second spool in a similar manner.

(Do not apply excessive force when lifting spools.)

### 4-3. Paper Insertion

### 4-3-1. For Roll Paper

- (1) Cut the Roll Paper end straight and square. Hold the roll so that the paper comes from the bottom.
- (2) Attach the Roll Paper to the Holders Paper by slipping one side of the roll onto the Hub and pulling the other Hub out to allow the roll to slip in place.
- (3) Insert the paper evenly into the Paper Insertion Slot.
- (4) Turn the Power Switch "ON", and press the FEED Button. The paper will be fed into the unit.

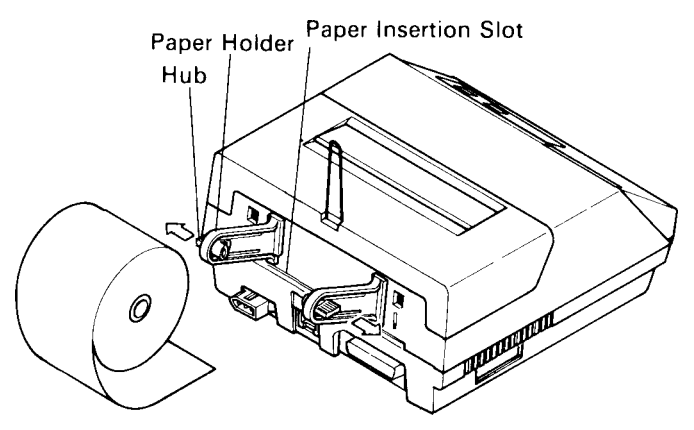

Figure 4-4. Paper Insertion (1)

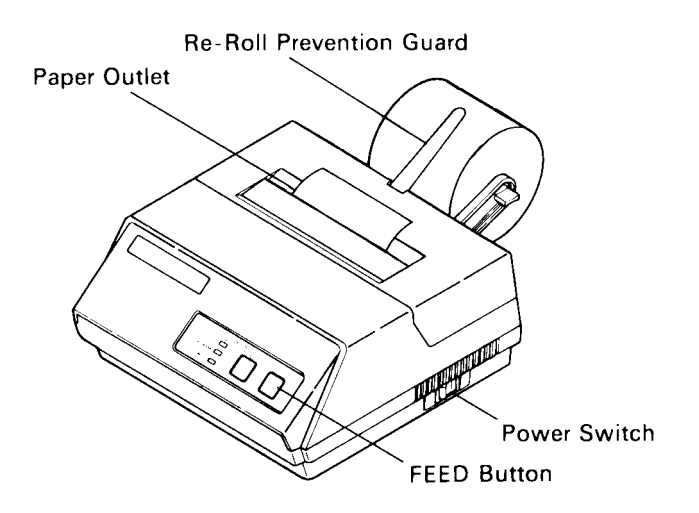

Figure 4-5. Paper Insertion (2)

### 4-3-2. Roll Paper Installation (When using the optional Printer Cover 8340R)

When installing roll paper with the optional "Ptinter Cover 8340R", please use the following procedure.

- (1) Turn power off, lift the Printer Cover up and remove it.
- **Note:** Be careful not to touch the print head immediately after printing because it can get very hot.
- (2) Insert paper into the printer, and feed the paper so it extends 3 inches or more above the top surface of the printer.
- (3) Insert the paper into the slot in the "Printer Cover 8340R".
- (4) Install the "Printer Cover 8340R" on the printer.

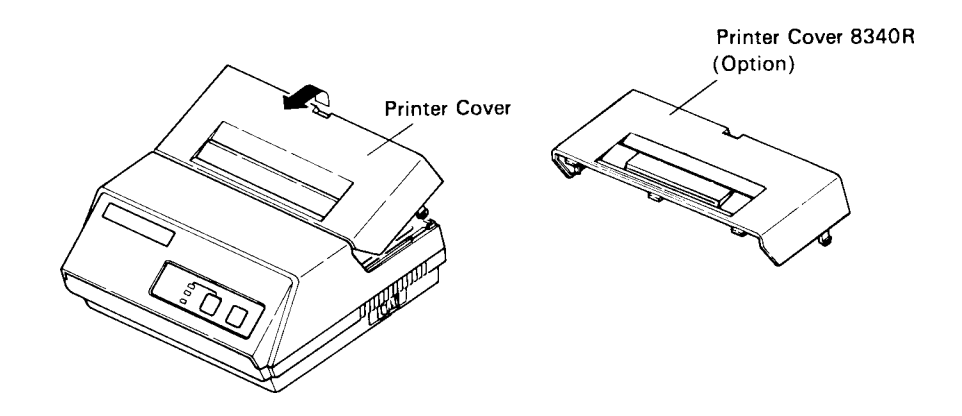

Figure 4-6. Replace the Printer Cover

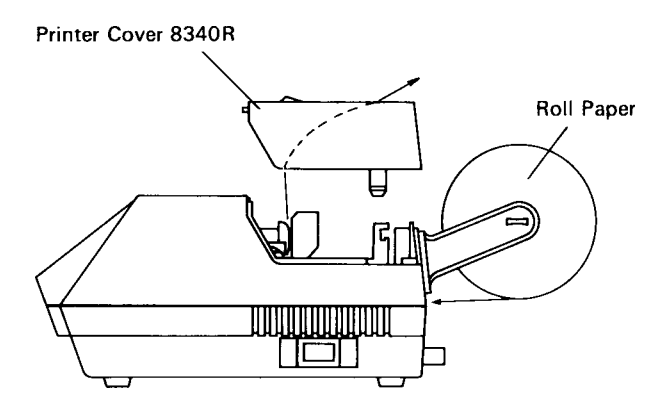

Figure 4-7. Printer Cover 8340R

### 4-3-3. Validation Option Installation

The validation printing requires the optional printer cover 8340R. Refer to item 4-3-2 for the installation.

- (1) Turn power ON.
- (2) Enter the printer the validation mode. (Refer to the control code "GS" in Chapter 5.)
- (3) Insert the material to be validated against the right side of the slot in the Printer Cover 8340R.

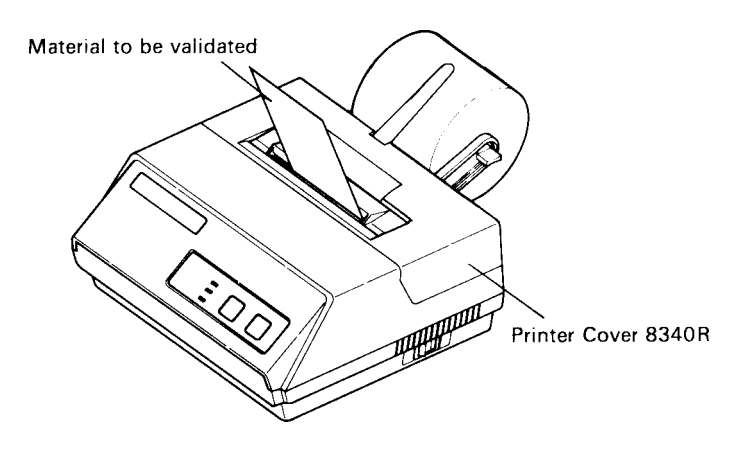

Figure 4-8. Insertion of Material to be validated

#### 4-4. Roll Paper Removal

Cut the paper close to the slot and use the feed button until paper has passed completely through the printer.

**Note:** Do not try to remove the paper by hand as it could become crooked and get jammed inside the printer.

# 5. CONTROL CODES

| CODE     | LF<br>(0А)н                                                                                                    |
|----------|----------------------------------------------------------------------------------------------------|
| FUNCTION | Print and line feed instruction                                                                                                    |
| OUTLINE  | The LF code causes the data in the line buffer to be printed, followed by a single line feed. When the line buffer is empty, only the feed takes place. |
| CODE     | CR<br>(0D) <sub>H</sub>                                                                                                    |
| FUNCTION | Print and line feed instruction                                                                                                    |
| OUTLINE  | Same function as of LF code.<br>However, when the DIP switch 3 is ON, the CR code be-<br>comes invalid.                                                 |
| CODE     | SO<br>(0E) <sub>H</sub>                                                                                                    |
| FUNCTION | Expanded character instruction                                                                                                    |
| OUTLINE  | This code causes the printer to print expanded characters<br>twice as wide as the regular ones. This remains in effect until<br>a DC4 code is received. |
| CODE     | DC4<br>(14) <sub>H</sub>                                                                                                    |
| FUNCTION | Release from expanded characters                                                                                                    |
| OUTLINE  | The expanded character instruction is released by the DC4 code, and the succeeding data is printed as regular width characters.                         |
| CODE     | ESC-1<br>(1В)н (2D)н (01)н or (1В)н (2D)н (31)н                                                                                                    |
| FUNCTION | Underline mode selection                                                                                                    |
| OUTLINE  | All data received after this code is underlined until a ESC-0 is received.                                                                              |
| CODE     | ESC-0<br>(1В)н (2D)н (00)н or (1В)н (2D)н (30)н                                                                                                    |
| FUNCTION | Release from underline mode                                                                                                    |
| OUTLINE  | The underline mode selection is released by this code.                                                                                                  |

| ഹ  | n | Г |
|----|---|---|
| υU | υ | E |

SI (0F)н

| FUNCTION |  |
|----------|--|
|          |  |
| OUTLINE  |  |
|          |  |

Inverted print instruction

This function causes the printing to be inverted. This code must be received at the beginning of a line. If this code is received anywhere other than at the beginning of a line, it is disregarded. Accordingly, normal characters and inverted characters, can not be mixed on the same line.

| CODE     | DC2<br>(12)н                              |
|----------|-------------------------------------------|
| FUNCTION | Release from inverted print instruction   |
| OUTLINE  | The inverted print instruction is release |

ESC E (1В)н (45)н

The inverted print instruction is released by this code. This code must be received at the beginning of a line.

| CODE     |  |
|----------|--|
|          |  |
| FUNCTION |  |

Emphasized print mode instruction

OUTLINE Data following this command is printed with emphasized characters.

In this mode, characters are printed in a single direction.

| CODE     | ESC F                                                                                                    |
|----------|----------------------------------------------------------------------------------------------------|
|          | (1В)н (46)н                                                                                                    |
| FUNCTION | Release from emphasized print instruction                                                                                    |
| OUTLINE  | Emphasized print is released.                                                                                                |
| CODE     | ESC 4<br>(1B) <sub>H</sub> (34) <sub>H</sub>                                                                                 |
| FUNCTION | Red character print instruction                                                                                              |
| OUTLINE  | This command causes subsequent data to be printed with red<br>characters.<br>The instruction is released by the code, ESC 5. |
|          | Red and black characters may be intermixed.<br>This command is ignored when DIP SW 5 is OFF.                                 |
| CODE     | ESC 5                                                                                                    |

| LDC .          | ,     |
|----------------|-------|
| (1 <b>B</b> )н | (35)н |

| FUNCTION |  |
|----------|--|
|          |  |
| OUTLINE  |  |

Release from red character print instruction The red character print instruction is released by this code.

| ഹ  | n | Г |
|----|---|---|
| υU | υ | E |

ESC a n (1В)н (61)н n

n-line feed

**FUNCTION** OUTLINE

After printing the data in the current line, n lines are fed by this code. The value of n ranges from 1 to 120.

| 20  | J  | Г |
|-----|----|---|
| U.U | IJ | г |
| -   |    | l |

ESC C n (1В)н (43)н n

| FUNCTION |  |
|----------|--|
|          |  |

 $(1B)_{H}$  (43)<sub>H</sub> n Sets page length in lines

Sets bottom margin in lines

OUTLINE

This code sets the length of a page to n lines. The value of n ranges from 1 to 120. On initialization, the page length default condition will be 42 lines. The line feed pitch is one-sixth inch.

| 20  | J  |   |
|-----|----|---|
| U.U | IJ | F |
| 00  | -  | - |

ESC Nn (1В)н (4Е)н n

| FUNCTION |  |
|----------|--|
|          |  |
| OUTLINE  |  |

Upon receiving this code, the bottom margin is set to n lines.  $0 \le n \le 120$ ; Default Value n = 0

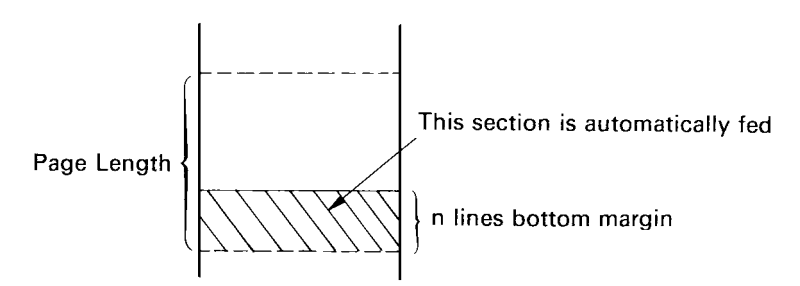

| C0 | DE |  |
|----|----|--|
|    |    |  |

ESC O

(1В)н (4F)н

Cancels bottom margin.

| FUNCTION |  |
|----------|--|
|          |  |
| OUTLINE  |  |

Upon input of this code, bottom margin setting is cleared.

| $\sim$ | J | Г |
|--------|---|---|
| υU     | υ | E |

FF (0С)н

FUNCTION OUTLINE Form feed

The FF code prints the data in the current line and transports the paper to the start of the next page.

| CODE     | ESC @<br>(1В)н (40)н   |
|----------|------------------------|
| FUNCTION | Printer initialization |

OUTLINE

All printing conditions except ESC BEL n1 n2, the line buffer and data buffer are set to the power on default condition.

| 20  | J  | 1 |
|-----|----|---|
| U.U | IJ | г |
| 90  | -  |   |

ESC BEL n1 n2 (1B)<sub>H</sub> (07)<sub>H</sub> n1 n2

| FUNCTION | Sets p |  |
|----------|--------|--|
| OUTLINE  | This   |  |

Sets peripheral unit drive 1 pulse duration. This command sets the pulse duration for peripheral unit drive (Paper Cutter, Take-Up Device, cash drawer, etc.) Pulse Duration =  $10 \times n_1$  (ms) Delay =  $10 \times n_2$  (ms)  $1 \le n_1 \le 127$ ;  $1 \le n_2 \le 127$ 

Default value:  $n_1 = n_2 = 20$ 

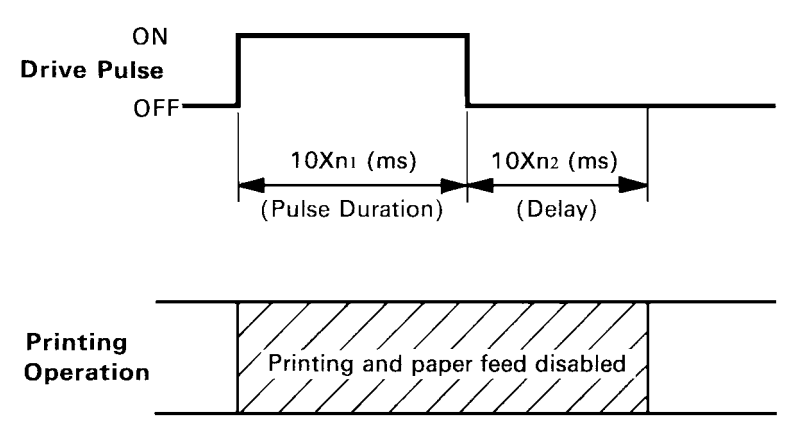

Executed by BEL code and FS code after printing.

| CODE     | ВЕL<br>(07)н                                                 |
|----------|--------------------------------------------------------------|
| FUNCTION | Trigger peripheral unit drive 1 (Deferred)                   |
| OUTLINE  | Causes a peripheral drive 1 pulse to be generated. This code |
|          | is normally stored in the buffer and is performed as it is   |

received from the data queue.

| CODE     | FS<br>(1С)н                                                                       |
|----------|-----------------------------------------------------------------------------------|
| FUNCTION | Trigger peripheral unit drive 1 (immediate)                                       |
| OUTLINE  | Causes a peripheral drive 1 pulse to be generated immediately                     |
| CODE     | SUB<br>(1A) <sub>H</sub>                                                          |
| FUNCTION | Trigger peripheral unit drive 2 (immediate)                                       |
| OUTLINE  | This command causes a peripheral unit drive 2 pulse to be generated.              |
|          | Pulse Duration : 200ms (fixed)                                                    |
|          | Delay : 200ms (fixed)                                                             |
| REMARKS  | It is impossible to drive peripheral devices 1 and 2 at the same time.            |
| CODE     | CAN<br>(18) <sub>H</sub>                                                          |
| FUNCTION | Clears print buffer                                                               |
| OUTLINE  | Upon input of this code the data buffer and line buffer are cleared.              |
| CODE     | ESC Р<br>(1В)н (50)н                                                              |
| FUNCTION | Select 10 CPI                                                                     |
| OUTLINE  | This code causes the printer to print at 10 CPI. The number of columns per is 29. |
| CODF     | ESC M                                                                             |

| CODE     | ESC M<br>(1В)н (4D)н |
|----------|----------------------|
| FUNCTION | Select 15 CI         |

OUTLINE

elect 15 CPI

This code causes the printer to print at 15 CPI. The number of columns per line is 44. When the power is turned on, the 15 CPI mode is selected.

| CODE    | GS<br>(1D) <sub>H</sub>                                                                                                    |
|---------|----------------------------------------------------------------------------------------------------|
|         | Validation printing instruction                                                                                                    |
| OUTLINE | This code causes the printer to perform validation printing<br>of a maximum of 32 subsequent characters (at 15 CPI, from<br>the thirteenth to the forty-forth column).                                                                                                    |
|         | After the GS code is received, a maximum of 32 characters should be input, followed by the LF code which indicates                                                                                                    |
|         | the end of the validation printing data.<br>(At this time, control codes except FS, ENQ, CAN and SUB codes, or any character received beyond the limit of 32 characters are ignored.)                                                                                                    |
|         | When the printer enters the validation mode, the ribbon is<br>shifted up and the ON-LINE lamp blinks. (This lamp goes<br>on and off at a 0.5-second interval until the end of the va-                                                                                                    |
|         | lidation mode.) After the material to be validated is inserted,<br>and the LF button is pressed, the validate line is printed,<br>followed by a single line feed. When the check is removed<br>and the ON-LINE button is pressed, the printer returns to<br>regular mode and is set to ON-LINE status. |
| REMARKS | 1) The print settings by commands (such as emphasized mode and underline mode) are invalid only during validation printing.                                                                                                    |
|         | 2) When the CAN code is received in the validation mode,<br>the printer returns to regular mode, and the mechanism<br>is initialized.                                                                                                    |
|         | 3) If the FS or SUB codes is received in the validation mode, these codes are executed just after the printer returns to regular mode.                                                                                                    |
|         | 4) In the validation mode, the LF button and the ON-LINE button do not work except the above behavior.                                                                                                    |
|         | 5) If the printer has a Red black ribbon installed, the va-<br>lidate line will be printed in red.                                                                                                    |

### **Character Code List**

|    | Character | Code              | Function                                   |
|----|-----------|-------------------|--------------------------------------------|
| 1  | LF        | (0A)H             | Print and line feed instruction            |
| 2  | CR        | (0D)H             | Print and line feed instruction            |
|    |           |                   | (same as LF)                               |
| 3  | SO        | (0E)H             | Expanded character instruction             |
| 4  | DC4       | (14)H             | Expanded character release                 |
| 5  | ESC-1     | (1B)H (2D)H(01)H  | Underline instruction                      |
|    |           | (1B)H (2D)H (31)H |                                            |
| 6  | ESC-0     | (1B)H (2D)H(00)H  | Underline release                          |
|    |           | (1B)H (2D)H (30)H |                                            |
| 7  | SI        | (0F)H             | Inverted print instruction                 |
| 8  | DC2       | (12)H             | Inverted print release                     |
| 9  | ESC E     | (1B)H (45)H       | Emphasized print instruction               |
|    |           |                   | (one-way printing)                         |
| 10 | ESC F     | (1B)H (46)H       | Emphasized print release                   |
| 11 | ESC 4     | (1B)H (34)H       | Red character print instruction            |
| 12 | ESC 5     | (1B)H (35)H       | Red character print release                |
| 13 | ESC a n   | (1B)H (61)H n     | n-line feed instruction                    |
| 14 | ESC C n   | (1B)H (43)H n     | Sets page length in lines                  |
|    |           |                   | $1 \leq n \leq 120$ (default n = 42)       |
| 15 | ESC N n   | (1B)H (4E)H n     | Set bottom margin in lines                 |
|    |           |                   | $0 \leq n \leq 120$ (default $n = 0$ )     |
| 16 | ESC O     | (1B)H (4F)H       | Cancel Bottom margin                       |
| 17 | FF        | (0C)H             | Form feed                                  |
| 18 | ESC @     | (1B)H (40)H       | Printer initialization instruction         |
| 19 | ESC BEL   | (1B)H (07)H       | Set peripheral unit drive 1 pulse duration |
|    | n1 n2     | n1 n2             | $1 \leq n_1 \leq 127, 1 \leq n_2 \leq 127$ |
|    |           |                   | (default n1 = n2 = 20)                     |
| 20 | BEL       | (07)H             | Trigger peripheral unit drive 1 (Deferred) |
| 21 | FS        | (1C)H             | Trigger peripheral unit drive 1            |
|    |           |                   | (Immediate)                                |
| 22 | SUB       | (1A)H             | Trigger peripheral unit drive 2            |
|    |           |                   | (Immediate)                                |
| 23 | CAN       | (18)H             | Clears print buffer                        |
| 24 | ESC P     | (1B)H (50)H       | Select 10 CPI                              |
| 25 | ESC M     | (1B)H (4D)H       | Select 15 CPI (Default value)              |
| 26 | GS        | (1D)H             | Validation printing instruction            |

# 6. GENERAL SPECIFICATIONS

| Printing method           | Serial impact dot matrix printing,                               |                                     |                        |  |
|---------------------------|------------------------------------------------------------------|-------------------------------------|------------------------|--|
|                           | 9 wires                                                          |                                     |                        |  |
| Number of print columns   | 29 columns (10CPI), 44 columns (15CPI)                           |                                     |                        |  |
| Print speed               | Approx. 2 lines/sec                                              |                                     |                        |  |
| Print direction           | Bi-dire                                                          | ctional                             |                        |  |
| Line spacing              | 1/6 inc                                                          | h                                   |                        |  |
| Paper feed method         | Friction                                                         | n Feed                              |                        |  |
| Paper feed speed          | Approx                                                           | x. 12 lines/sec                     |                        |  |
| Character set             | ASCII                                                            |                                     | 96 characters          |  |
|                           | Special                                                          | 1                                   | 64 characters          |  |
|                           | Block g                                                          | graphics*                           | 64 characters          |  |
|                           | Kataka                                                           | na (Japanese)                       | 64 characters          |  |
| Font configuration        | 10CPI                                                            | Ordinary characters                 | $5 \times 9$ dots      |  |
| -                         |                                                                  | Block graphics*                     | $6 \times 6$ dots      |  |
|                           | 15CPI                                                            | Ordinary characters                 | $7 \times 9$ half dots |  |
|                           |                                                                  | Block graphics*                     | $5 \times 6$ dots      |  |
| * Graphic Feed Not Availa | able                                                             |                                     |                        |  |
| Character size            | 10CPI                                                            | 10CPI 2.00 (H) $\times$ 2.42 (V) mm |                        |  |
|                           | 15CPI                                                            | $1.32 (H) \times 2.42 (V)$          | mm                     |  |
| Character spacing         | 10CPI                                                            | 2.55 mm (1/10 inch                  | ı)                     |  |
|                           | 15CPI 1.70 mm (1/15 inch)                                        |                                     |                        |  |
| Dot spacing               | 10CPI                                                            | H=0.425 mm V=0.                     | .353 mm                |  |
|                           | 15CPI                                                            | H=0.340 mm V=0.                     | .353 mm                |  |
| Gross dot                 | 10CPI                                                            | 174 dots/wire/line                  |                        |  |
|                           | 15CPI                                                            | 220 dots/wire/line                  |                        |  |
| Print area                | 10CPI 73.53 mm                                                   |                                     |                        |  |
|                           | 15CPI                                                            | 74.46 mm                            |                        |  |
| Print Buffer              | Approx                                                           | к. 1.5 KB                           |                        |  |
| Interface                 | Paralle                                                          | 1 Interface (Centronics             | s compatible)          |  |
| Peripheral drive          | 2 outpu                                                          | its (each 1A max. at                | 12V. Both cannot       |  |
| I                         | operate                                                          | e at the same time.)                |                        |  |
| External dimensions       | 1                                                                | ,                                   |                        |  |
| (Printer)                 | 202(W                                                            | $) \times 200(D) \times 98(H) m$    | m                      |  |
|                           | (without paper holder DC Power Connector)                        |                                     |                        |  |
| (Power supply unit)       | $60(W) \times 120(D) \times 36(H) \text{ mm}$ (without AC cable) |                                     |                        |  |
| Weight                    | - ~ ( · · )                                                      |                                     | (                      |  |
| (Printer)                 | Approv                                                           | x. 1.9 kg                           |                        |  |
| (Power supply unit)       | Approx. 0.4 kg (without AC cable)                                |                                     |                        |  |
| (1 o wer suppry unit)     | repros. 0.4 kg (without AC caule)                                |                                     |                        |  |

Power supply unit Four supplies available with following ratings

| Input               | Output         |
|---------------------|----------------|
| AC 100 – 240 V      | DC 12.0 V ± 5% |
| 47Hz – 63 Hz        |                |
| 0.8 A Max           | 2.0 A          |
| Paper specification |                |

| Paper specification      |                                                   |                                     |  |  |  |
|--------------------------|---------------------------------------------------|-------------------------------------|--|--|--|
| Paper type               | Ordinary and carbonless copy paper                |                                     |  |  |  |
| Size Paper width         | $82.55 \pm 0.5$ mm (3.25 inches)                  |                                     |  |  |  |
| Roll diameter            | 80 mm outer diameter (Max)                        |                                     |  |  |  |
| Thickness (single)       | $0.07 \text{ mm} (52.3 \text{ g/m}^2) \text{ to}$ | $0.09 \text{ mm} (64 \text{g/m}^2)$ |  |  |  |
| (2 copy)                 | One copy and one origi                            | inal (max 0.13 mm)                  |  |  |  |
| Paper end                | Paper should not be atta                          | ached to the core                   |  |  |  |
| One line validation      | Check (Refer to Fig. 6-                           | 2)                                  |  |  |  |
|                          | Paper width 70 to 9                               | 0 mm                                |  |  |  |
|                          | Thickness 0.1 to 0.1                              | 15 mm                               |  |  |  |
|                          | * Requires the option                             | al Printer Cover 8340R              |  |  |  |
| Ink ribbon specification |                                                   |                                     |  |  |  |
| Color                    | Black and red / Black only                        |                                     |  |  |  |
| Ribbon material          | Nylon (#40 denier)                                |                                     |  |  |  |
| Ribbon size              | 13mm × 6m                                         |                                     |  |  |  |
| Spool                    | 13mm (width), 35mm i                              | n diameter (two spool)              |  |  |  |
| Recommended ribbon       | SF-03BR (Black and re                             | ed), SF-03B (Black)                 |  |  |  |
|                          | (manufactured by Fuii)                            | Kagakushi Kogyo Co., Ltd.)          |  |  |  |
|                          | or approved equivalent                            |                                     |  |  |  |
| Operating conditions     | Temperature                                       | $+5^{\circ}C - +40^{\circ}C$        |  |  |  |
| 1 0                      | Humidity                                          | 10% — 80% RH                        |  |  |  |
| Storage conditions       | Temperature                                       | -20°C +70°C                         |  |  |  |
| C                        | Humidity                                          | 5% — 95%RH (+40°C)                  |  |  |  |
| Head life                | 70 million characters                             | × ,                                 |  |  |  |
| Printer reliability      | 5.0 million lines MCBF (except head life)         |                                     |  |  |  |
|                          |                                                   | (                                   |  |  |  |

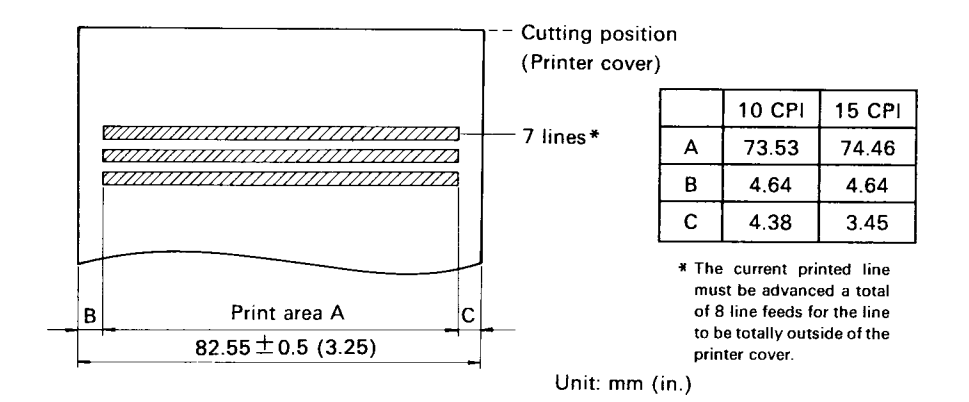

Figure 6-1. Roll Paper and Print Area

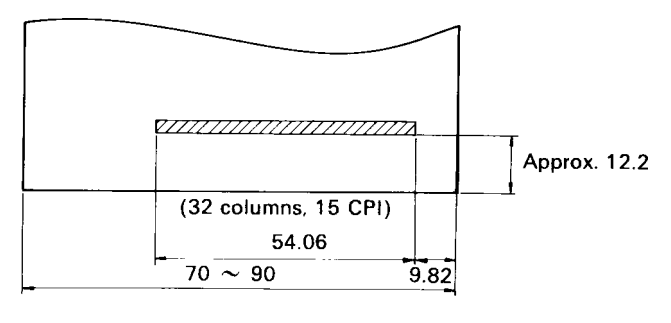

Unit: mm (in.)

### Figure 6-2. Material to be validated and One Line Validation Printing

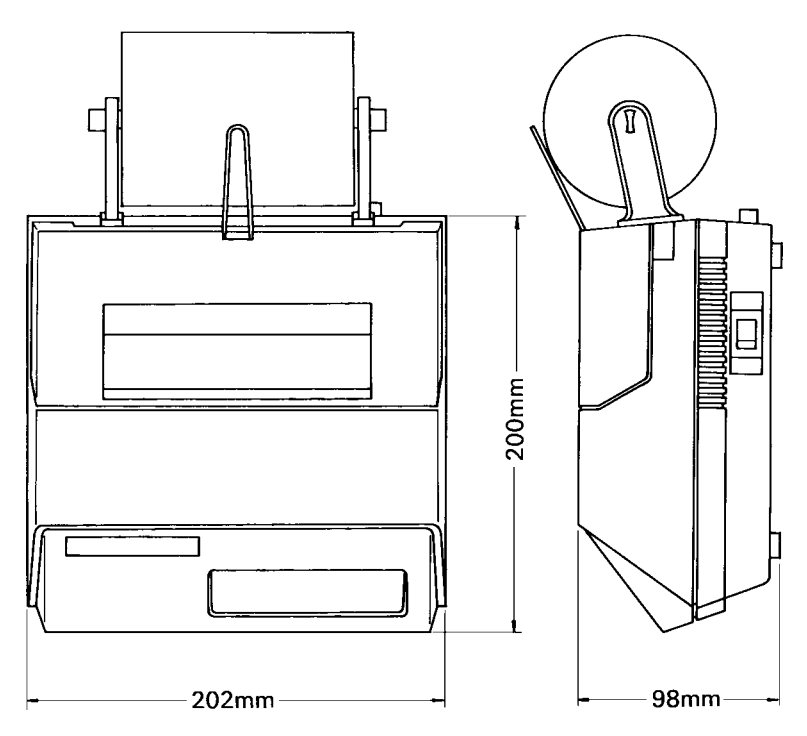

Figure 6-3. External Dimensions (Printer)

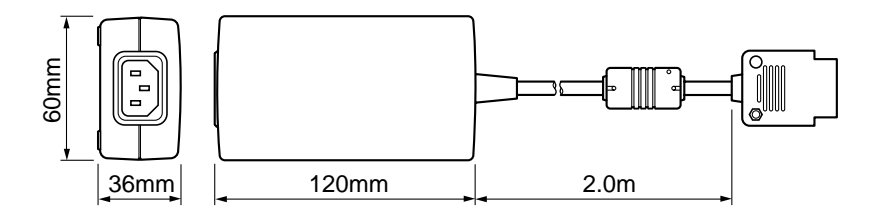

Shape of AC Power plug will vary according to destinations.

### Figure 6-4. External Dimensions (Power Supply Unit)

# 7. INTERFACE

### 7-1. Interface Specifications

This printer has a parallel interface to communicate with the computer. The operating specifications of the parallel interface are as follows.

- (1) Data transfer rate
- 1000 to 6000 characters per second
- (2) Synchronization Via externally supplied STROBE pulses
- (3) Handshaking ACK and BUZY signals
- (4) Logic level Compatible with TTL level

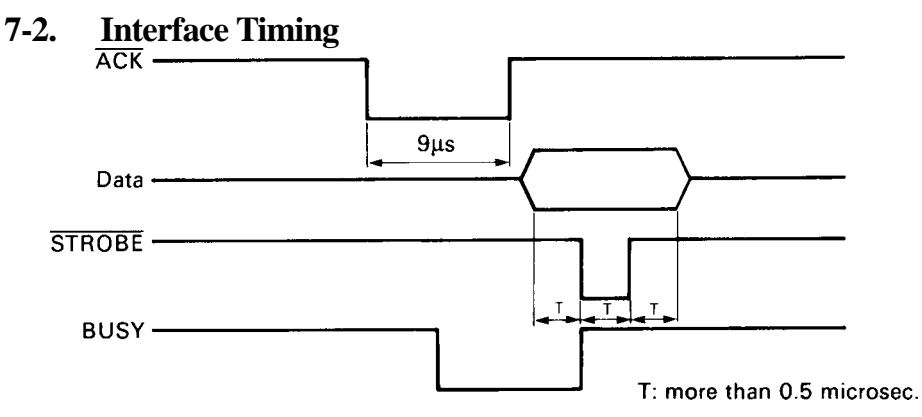

Figure 7-1. Interface Timing Diagram

| Signal Name |                             | Circuit Example                                                     |  |  |
|-------------|-----------------------------|---------------------------------------------------------------------|--|--|
|             | DATA1-DATA8<br>(To Printer) | 4.7k $\Omega$ 74HC Compatible<br>4.7k $\Omega$ 4.7k $\Omega$        |  |  |
|             | STROBE<br>(To Printer)      | 4.7k $\Omega$ 74HC Compatible<br>$100\Omega$<br>$470pF \frac{1}{m}$ |  |  |
|             | BUZY, ACK<br>(From Printer) | 4.7kΩ 74LS Compatible                                               |  |  |

#### Figure 7-2. Typical Interface Circuit

### 7-3. Connectors and Signals

| Pin No. | Signal Name    | IN/OUT | Function                                                                                                    |
|---------|----------------|--------|----------------------------------------------------------------------------------------------------|
| 1       | STROBE         | IN     | Signals when data is ready to be read.Signal gose from HIGH to LOW (for at least 0.5 microsec.) when data is available.                                                                                                    |
| 2-9     | DATA1-8        | IN     | These signals provide the information of the first to eighth bits of parallel data.Each signal is at HIGH level for a logical 1 and at a LOW level for a logical 0.                                                                 |
| 10      | ĀCK            | OUT    | A 9 microsecond LOW pulse acknowledges receipt of data.                                                                                                    |
| 11      | BUSY           | OUT    | <ul><li>When this signal goes LOW, the printer is ready to accept data. When the printer is in one of the conditions below."HIGH" is set.</li><li>1. Data being entered.</li><li>2. Off line.</li><li>3. Error condition.</li></ul> |
| 12      | PAPER<br>OUT   | OUT    | This signal is normally LOW. It will go HIGH if the printer runs out of paper.                                                                                                    |
| 13      | SELECTED       | OUT    | This signal is HIGH when the printer is online.                                                                                                    |
| 14-15   | N/C            |        | Unused                                                                                                    |
| 16      | SIGNAL<br>GND  |        | Signal ground.                                                                                                    |
| 17      | CHASSIS<br>GND |        | Chassis ground, isolated from logic ground.                                                                                                    |
| 18      | N/C            |        | Unused                                                                                                    |
| 19-30   | GND            |        | Twisted pair return signal ground level.                                                                                                    |
| 31      | RESET          | IN     | When this signal gose LOW, the printer is reset to its power-on condition.                                                                                                    |
| 32      | ERROR          | OUT    | This signal is normally HIGH. This signal goes<br>LOW to signal that the printer cannot print<br>due to an error condition.<br>Refer to Item 7-6 Emergency Suspension.                                                              |
| 33      | EXT GND        |        | External ground.                                                                                                    |
| 34-36   | N/C            |        | Unused.                                                                                                    |

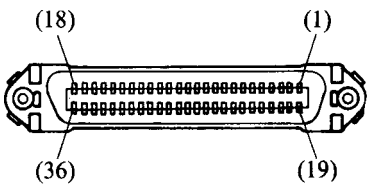

This connector mates with an Amphenol 57-30360 connector.

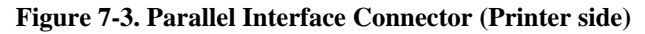

### 7-4. Setting of the DIP Switches

Factory settings : all ON

| Switch | Function                                | ON              | OFF        |  |  |
|--------|-----------------------------------------|-----------------|------------|--|--|
| 1      | Character Table                         | U.S.A. & Europe | Japan      |  |  |
| 2      | Unused                                  |                 |            |  |  |
| 3      | CR cord                                 | Disable         | Enable     |  |  |
| 4      | Unused                                  |                 |            |  |  |
| 5 (*1) | Ink Ribbon                              | 2-color         | Monochrome |  |  |
| 6      |                                         |                 |            |  |  |
| 7      | International Character Set (See below) |                 |            |  |  |
| 8      |                                         |                 |            |  |  |

(\*1) DIP Swich 5 should be set to ON when you use a 2-color ribbon for 2-color printing.

It should be set to OFF when a monochrome ribbon is used.

| SW NO. | USA | France | Germany | England | Denmark | Sweden | Itary | Spain |
|--------|-----|--------|---------|---------|---------|--------|-------|-------|
| 6      | ON  | OFF    | ON      | OFF     | ON      | OFF    | ON    | OFF   |
| 7      | ON  | ON     | OFF     | OFF     | ON      | ON     | OFF   | OFF   |
| 8      | ON  | ON     | ON      | ON      | OFF     | OFF    | OFF   | OFF   |

International Character Set

Note: When DIP Switches 1 is set to OFF, the printer always selects the Japan international character set regardless of the status of DIP Switches 6, 7 and 8.

When DIP Swiches 1 is otherwise set, the printer selects the character set determined by DIP Switches 6, 7 and 8.

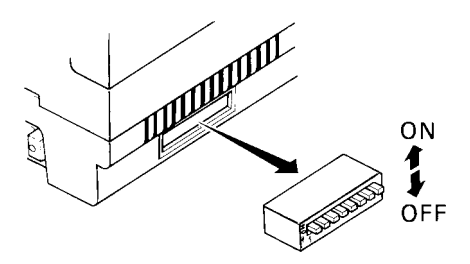

Figure 7-4. DIP Switch Setting

#### **Peripheral Unit Drive Circuit** 7-5.

The Control Board of this printer is equipped with a circuit for driving peripheral units (Paper Cutter, Take-Up Device, Cash Drawer, etc.)

The 6P Modular Jack is used as the Drive Circuit. When using this circuit, connect the peripheral unit cable to the 6P Modular Jack (cable is not included).

- Note: Peripheral unit drive circuit connector only connects to peripheral units such as cash drawers, etc.Do not connect it to a telephone.
- 1 Drive Circuit

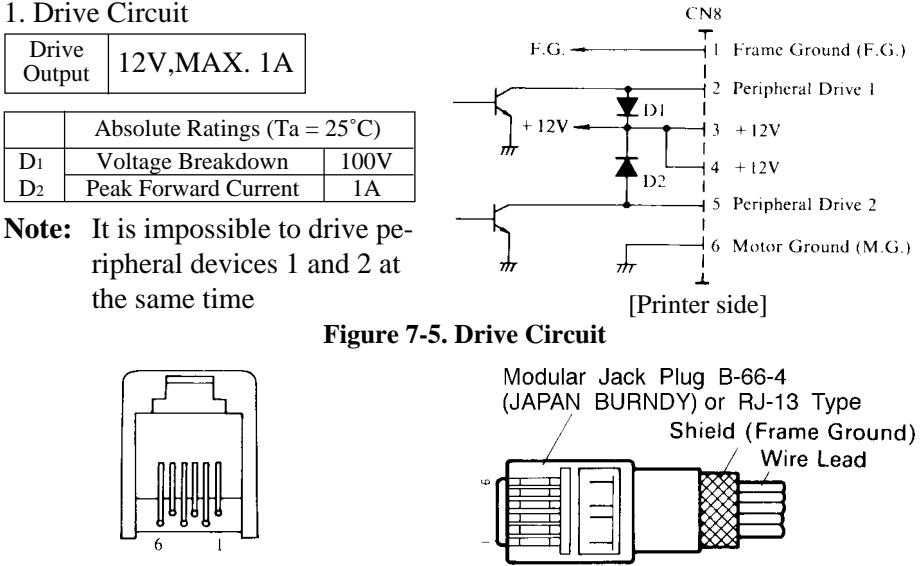

Figure 7-6. 6P Modular Jack Connector

Figure 7-7. Recommend Cable

**Note:** Make sure that the metal structural parts of the peripheral device are connected to frame Ground (Pin 1) to provide a static drain path.

### 2. Control code

Codes for Drive Circuit control are ESC BEL n1 n2, BEL, FS and SUB. Refer to the Control Codes in Section 5.

#### 7-6. **Error Condition Alarm Mode**

If an error condition is detected during operation, the printer will stop printing and cause the ERROR signal to go Low. All solenoids & motors will be deenergized. It is necessary to turn the printer power off and on again in order to recover from the alarm mode.

The printer can detect the following error conditions:

- a. Motor Lock
- b. Defective timing detector
- c. Micro-processor out of program sequence

# 8. WHEN POWER IS SUPPLIED BY THE USER

When printer power is supplied by the user rather than through the accessory power source unit, please be careful of the following points.

- **Note 1:** The power supply must be  $+12V_{-5\%}^{+10\%}$  2A or above. An electrolytic capacitor (C =  $4700\mu F/25V$  to  $6800\mu F/25V$ ) must be connected across the output of the power supply.
- Note 2: A DC power plug is available as an option. (Parts No. 80925470) Cable unit 8340 (Parts No. 04991220) Cord busing SR-5N-4 WHITE (GND) FRAME GND FRAME GND

(Parts No. 09106003) Connector PP812A

Reference: Design the power supply referring to the power supply circuit shown below.

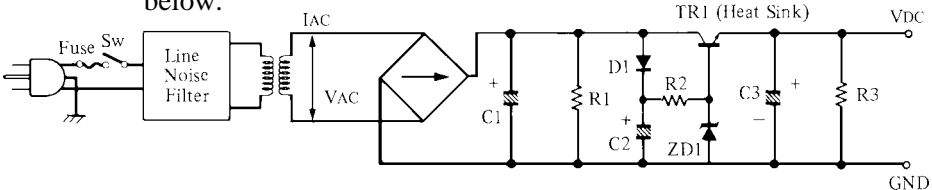

**Note:** A line noise filter must be used to prevent line transients from passing through power supply. Filter design to be determined by environmental noise requirements.

| VAC | 14V                  | C2  | 100 ~ 200μF/25V   |
|-----|----------------------|-----|-------------------|
| VDC | $12V^{+10\%}_{-5\%}$ | ZD1 | VZD = 14V (1W)    |
| IAC | 2 ~ 3A               | C3  | 4700 ~ 6800µF/25V |
| C1  | 6800μF/25V           | TR1 | 2SD633 (TOSHIBA)  |

Other parameters may be determined by user.

### Figure 8-1. Power Supply Reference Circuit

# 9. CHARACTER CODE LIST

### 1) U.S.A. & Europe (DIP SW1: ON)

| Hexa-<br>decimal | 0        |          | 1   |          | 2  |            | 3 |          | 4        |           | 5 |    | 6 |          | 7        |      |
|------------------|----------|----------|-----|----------|----|------------|---|----------|----------|-----------|---|----|---|----------|----------|------|
| 0                |          |          |     |          | SP |            | 0 |          | @        |           | Ρ |    | • |          | р        |      |
|                  |          | 0        |     | 16       |    | 32         |   | 48       |          | 64        |   | 80 |   | 96       |          | 112  |
| 1                |          |          |     |          | !  |            | 1 |          | Α        |           | Q |    | а |          | <b>p</b> |      |
| -                |          | 1        |     | 17       |    | 33         |   | 49       |          | 65        |   | 81 |   | 97       |          | 113  |
| 2                |          |          | DC  | 2        | 14 |            | 2 |          | B        |           | R |    | b |          | r        |      |
| 2                |          | 2        |     | 18       | ]  | 34         |   | 50       |          | 66        |   | 82 |   | 98       |          | 114  |
| 2                |          |          |     |          | #  |            | 3 |          | С        |           | S |    | С |          | s        |      |
| 3                |          | 3        | 1   | 19       | 1  | 35         |   | 51       | 1        | 67        | 1 | 83 | 1 | 99       | 1        | 115  |
|                  |          |          | DC  | 4        | \$ |            | 4 | <b>.</b> | D        |           | Т | 1  | d | •        | t        | 1    |
| 4                |          | 4        | 1   | 20       |    | 36         |   | 52       |          | 68        | 1 | 84 |   | 100      |          | 116  |
| F                |          | 1        |     | <b>I</b> | %  |            | 5 | <b>_</b> | Ε        | 1         | U |    | е | <u> </u> | u        | 1    |
| 5                |          | 5        |     | 21       |    | 37         | 1 | 53       |          | 69        |   | 85 |   | 101      | -        | 117  |
| c                |          | 1        |     |          | &  | 1          | 6 | 1        | F        | L <u></u> | V |    | f | 1        | v        | 1    |
| 6                |          | 6        | ĺ   | 22       |    | 38         |   | 54       |          | 70        |   | 86 |   | 102      |          | 118  |
|                  | BE       | L        |     |          | ,  | <u> </u>   | 7 | 1        | G        |           | w |    | ø | 1        | w        | 1    |
| /                |          | 7        |     | 23       |    | 39         |   | 55       | -        | 71        |   | 87 | 0 | 103      | ••       | 119  |
| •                |          | <u> </u> | CAN | 1        | (  |            | 8 | 1        | н        |           | X |    | h | 1        | x        | 1    |
| 8                |          | 8        |     | 24       |    | 40         |   | 56       |          | 72        |   | 88 |   | 104      | Â        | 120  |
|                  |          | · · ·    |     |          | )  |            | 9 |          | T        |           | Y |    | i |          | v        | 1120 |
| 9                |          | 9        |     | 25       |    | 41         |   | 57       | 1        | 73        | • | 89 |   | 105      | y        | 121  |
|                  | 1 F      |          | SU  | 3        | *  | 7.         | • |          | 1        |           | 7 | 05 | i | 105      | 7        | 121  |
| A                | -        | 10       |     | 26       |    | 42         | • | 58       | J        | 74        | ~ | an | J | 106      | 2        | 122  |
|                  |          | 10       | FS  | 20       | +  | 72         | • | 50       | K        |           | Г | 30 | k | 100      | 5        | 122  |
| B                |          | 11       | 201 | 27       |    | 43         | , | 50       |          | 75        | L | 01 | n | 107      | l        | 122  |
|                  | FF       |          | E C | 61       |    |            | ~ | 35       | 1        | 1,1       |   | 71 | 1 | 107      | 1        | 123  |
| C                | • •      | 12       | 13  | 22       | ,  | <b>A A</b> |   | 60       | <b>L</b> | 76        |   | 02 | 1 | 100      | I        | 124  |
|                  | CP       | 12       | 20  | 20       |    | 44         |   | 00       | N.A.     | /0        |   | 92 |   | 100      | 1        | 124  |
| D                | UR       | 12       | 00  | 20       |    | AE         | - | 61       | fVI      |           |   |    | m | 100      | 3        | 105  |
|                  | 50       | 12       |     | 29       |    | 40         |   | 01       | NI.      | 11        |   | 93 |   | 103      |          | 125  |
| E                | 30       |          | l   |          | •  | 40         | > | 60       | IN       |           |   |    | n |          | $\sim$   | 1.00 |
|                  | <u> </u> | 14       |     | 30       |    | 46         | 2 | 62       |          | /8        |   | 94 |   | 110      |          | 126  |
| F                | 21       |          | I   |          | /  |            | ! |          | υ        |           | — |    | 0 |          | *        | r1   |
|                  |          | 15       |     | 31       |    | 47         |   | 63       |          | 79        |   | 95 |   | 111      |          | 127  |

(SP: Space)

| Hexa-<br>decimal | 8  |          | 9 |          | A        |             | В |           | С  |           | D        |     | E  |     | F   |          |
|------------------|----|----------|---|----------|----------|-------------|---|-----------|----|-----------|----------|-----|----|-----|-----|----------|
| 0                | SP |          |   |          | Ä        |             | é |           | ù  |           | ā        |     |    |     | Τ   |          |
| 0                |    | 128      |   | 144      |          | 160         |   | 176       |    | 192       |          | 208 |    | 224 |     | 240      |
| 1                | I  |          | Г | _        | Ö        |             | è |           | ū  |           | â        |     |    |     |     |          |
| <b>*</b>         |    | 129      |   | 145      |          | 161         |   | 177       |    | 193       |          | 209 |    | 225 |     | 241      |
| 2                |    |          | - |          | Ü        |             | ē |           | û  |           | •        |     |    |     | -   |          |
| 2                |    | 130      |   | 146      |          | 162         |   | 178       |    | 194       |          | 210 |    | 226 |     | 242      |
| 2                | I  |          |   |          | β        |             | ê |           | Ç  |           | °C       |     |    |     | _   |          |
| 3                |    | 131      |   | 147      |          | 163         |   | 179       |    | 195       |          | 211 |    | 227 |     | 243      |
|                  | -  | •        |   |          | §        | •           | ï | •         | ż  |           | °F       | ·   | +  |     |     |          |
| 4                |    | 132      |   | 148      |          | 164         |   | 180       |    | 196       |          | 212 |    | 228 |     | 244      |
| E                | 1  |          |   |          | <u>a</u> |             | í | •         | Ñ  |           | Ω        |     | J  |     | 1   |          |
| 5                |    | 133      |   | 149      |          | 165         |   | 181       |    | 197       |          | 213 |    | 229 |     | 245      |
| C                | -  |          | / |          | <u>0</u> | •           | ì |           | ñ  | • • • • • | μ        |     | L  | •   | I   | ±        |
| Ø                |    | 134      | - | 150      |          | 166         |   | 182       |    | 198       |          | 214 |    | 230 |     | 246      |
| 7                | 1  |          |   | <b>.</b> | f        | · · · · · · | ī | - <b></b> | Ē  |           | Σ        | 1   | ٦  | -   | ٩.  |          |
|                  |    | 135      |   | 151      | -        | 167         |   | 183       |    | 199       |          | 215 |    | 231 |     | 247      |
| •                | _  | 1 -      |   | <b></b>  | ¢        | -           | î |           | 0  | ·         | σ        |     |    |     | ┛   |          |
| 8                |    | 136      |   | 152      |          | 168         | - | 184       |    | 200       |          | 216 |    | 232 |     | 248      |
| -                | I  |          |   | -        | 1/2      | 1           | ö | -         | i  |           | x        | •   | ** | ·   |     |          |
| 9                |    | 137      |   | 153      |          | 169         |   | 185       |    | 201       |          | 217 |    | 233 |     | 249      |
|                  |    | ±        | - | +        | N        |             | ó | ±         | Å  | · - 1     | Т.       | L   | Г  |     |     |          |
| A                |    | 138      | • | 154      | 1        | 170         |   | 186       | 11 | 202       | • L      | 218 |    | 234 | _   | 250      |
|                  | 1  | <u>+</u> | L | <b></b>  | Ţ        |             | ð |           | Ъ  |           | X        | ·   | 4  | ·   | _   |          |
| В                | -  | 139      |   | 155      | ~        | 171         | _ | 187       | r  | 203       |          | 219 | •  | 235 |     | 251      |
|                  | ┣  | <u> </u> | Ŧ | *        | ¥        | <u> </u>    | ō | -         | θ  |           | $\infty$ |     | ↑  |     | 11  |          |
| C                | -  | 140      | - | 156      | -        | 172         | _ | 188       | -  | 204       |          | 220 | •  | 236 |     | 252      |
| _                | _  | -        | 4 | <u> </u> | 1/4      |             | ô |           | ล่ | ·         | +        | L   | →  | ·   | L   |          |
| D                |    | 141      | • | 157      |          | 173         | U | 189       | •  | 205       |          | 221 | •  | 237 |     | 253      |
| <b>_</b>         | L  |          | • |          | Ā        | · _         | ü | <u> </u>  | á  | <u> </u>  | ÷        |     | T  |     | _ ر | ·        |
| E                |    | 142      |   | 158      | ••       | 174         | - | 190       | -  | 206       |          | 222 | •  | 238 |     | 254      |
| _                | ٦  | <u>+</u> | X | -        | ë        | <b>`</b>    | ú | ·         | à  |           | π        |     | ~  |     |     | <u> </u> |
| F                | -  | 143      |   | 159      |          | 175         |   | 191       |    | 207       |          | 223 | •  | 239 | •   | 255      |

### 2) JAPAN (DIP SW1: OFF)

| Hexa-<br>decimal | 0   |    | ]   | 1          |    | 2  |   | 3        |   | 1        | Ę | 5  | ( | 5   | - | 7        |   |  |
|------------------|-----|----|-----|------------|----|----|---|----------|---|----------|---|----|---|-----|---|----------|---|--|
| •                |     |    |     |            | SP |    | 0 |          | @ |          | Ρ |    | ۲ |     | р |          |   |  |
| U                |     | 0  |     | 16         |    | 32 |   | 48       |   | 64       |   | 80 |   | 96  |   | 112      |   |  |
| 1                |     |    |     |            | !  |    | 1 |          | Α |          | Q |    | а |     | q |          |   |  |
| •                |     | 1  |     | 17         |    | 33 |   | 49       |   | 65       |   | 81 |   | 97  |   | 113      |   |  |
| ່ <u>ເ</u>       |     |    | DC  | 2          | H  |    | 2 |          | В |          | R |    | b |     | r |          |   |  |
| 2                |     | 2  |     | 18         |    | 34 |   | 50       |   | 66       |   | 82 |   | 98  |   | 114      |   |  |
| 2                |     |    |     |            | #  |    | 3 |          | С |          | S |    | С |     | S |          |   |  |
| 3                |     | 3  |     | 19         |    | 35 |   | 51       |   | 67       |   | 83 |   | 99  |   | 115      |   |  |
|                  |     |    | DC  | 4          | \$ |    | 4 |          | D |          | Τ |    | d |     | t |          |   |  |
| 4                |     | 4  |     | 20         |    | 36 |   | 52       |   | 68       |   | 84 |   | 100 |   | 116      |   |  |
| E                |     |    |     |            | %  |    | 5 |          | Ε |          | U |    | е |     | u |          |   |  |
| 5                |     | 5  |     | 21         |    | 37 |   | 53       |   | 69       |   | 85 |   | 101 |   | 117      |   |  |
| C                |     |    |     |            | &  |    | 6 |          | F |          | ۷ |    | f |     | v |          |   |  |
| D                |     | 6  |     | 22         | 1  | 38 |   | 54       |   | 70       |   | 86 |   | 102 |   | 118      |   |  |
|                  | BEL |    | BEL |            |    |    | 9 |          | 7 | <u> </u> | G |    | W |     | g |          | w |  |
| /                |     | 7  |     | 23         | 1  | 39 |   | 55       |   | 71       |   | 87 |   | 103 |   | 119      |   |  |
|                  |     |    | CAN | 1          | (  |    | 8 |          | Η |          | Х |    | h |     | х |          |   |  |
| 8                |     | 8  |     | 24         | 1  | 40 |   | 56       |   | 72       |   | 88 | 1 | 104 |   | 120      |   |  |
|                  |     |    |     |            | )  |    | 9 | ·        | T |          | Y | ·  | i |     | v | <b>L</b> |   |  |
| 9                |     | 9  |     | 25         | ĺ  | 41 | - | 57       | • | 73       |   | 89 |   | 105 |   | 121      |   |  |
|                  | LF  |    | SU  | 3          | *  |    | : | <b>.</b> | J |          | Ζ | L  | i |     | z |          |   |  |
| A                |     | 10 |     | 26         | 1  | 42 |   | 58       | - | 74       |   | 90 | 1 | 106 |   | 122      |   |  |
|                  |     |    | ES  | 0          | +  | ·  | : |          | Κ |          | [ |    | k |     | { |          |   |  |
| В                |     | 11 |     | 27         | 1  | 43 |   | 59       |   | 75       | - | 91 |   | 107 |   | 123      |   |  |
|                  | FF  |    | FS  | L          |    |    | < | <b>L</b> | L |          | ¥ |    | 1 |     |   |          |   |  |
|                  |     | 12 |     | 28         | 1  | 44 |   | 60       |   | 76       |   | 92 |   | 108 | ľ | 124      |   |  |
|                  | CR  |    | GS  |            | -  |    | = |          | М | · · · ·  | ] |    | m | •   | } |          |   |  |
| טן               |     | 13 |     | 29         | 1  | 45 |   | 61       |   | 77       | - | 93 |   | 109 | Í | 125      |   |  |
|                  | SO  |    |     |            |    |    | > | •        | Ν |          | ^ | •  | n | •   | - |          |   |  |
| E                |     | 14 |     | 30         | 1  | 46 | 1 | 62       |   | 78       |   | 94 |   | 110 |   | 126      |   |  |
| F                | SI  | ı  |     | <u>ا</u> آ | 1  | L  | ? | •        | 0 |          |   |    | 0 | 1   | * |          |   |  |
|                  |     | 15 |     | 31         | 1  | 47 |   | 63       | - | 79       |   | 95 | 1 | 111 | ~ | 127      |   |  |

| Hexa<br>decimal | 8  |          | 3 9 |          | Α  |         | В |     | С |     | D |     | E  |     | F        |     |
|-----------------|----|----------|-----|----------|----|---------|---|-----|---|-----|---|-----|----|-----|----------|-----|
| •               | SP |          |     |          | SP |         | - |     | 3 |     |   |     |    |     | Т        |     |
| 0               |    | 128      |     | 144      |    | 160     |   | 176 |   | 192 |   | 208 |    | 224 |          | 240 |
| •               | 1  | • • • •  | Г   | <u> </u> | 0  |         | ア |     | F |     | 4 |     |    |     | -        |     |
| L 1             |    | 129      | 1   | 145      |    | 161     |   | 177 |   | 193 |   | 209 |    | 225 |          | 241 |
| <u> </u>        | -  | <b>.</b> |     |          | Г  |         | イ |     | ッ |     | × |     |    |     | -        |     |
| 2               |    | 130      |     | 146      |    | 162     |   | 178 |   | 194 |   | 210 |    | 226 |          | 242 |
| 2               | I  | •        |     | <u> </u> | L  |         | ゥ |     | テ |     | Ŧ |     |    |     | -        |     |
| 3               |    | 131      | 1   | 147      |    | 163     |   | 179 |   | 195 |   | 211 |    | 227 |          | 243 |
|                 | -  | •        |     | <b>L</b> | •  | <b></b> | I |     | ٢ |     | ヤ | •   | ╋  |     |          |     |
| 4               |    | 132      | 1   | 148      |    | 164     |   | 180 |   | 196 |   | 212 |    | 228 |          | 244 |
| E               | 1  | 1        |     | <u> </u> | •  |         | オ |     | + |     | ュ |     | L  |     | I        |     |
| 5               |    | 133      | 1   | 149      | 1  | 165     |   | 181 |   | 197 |   | 213 |    | 229 |          | 245 |
| C               | -  | <b>1</b> | 1   |          | ヲ  |         | カ | •   | = |     | Э |     | L  |     |          |     |
| Ö               |    | 134      |     | 150      |    | 166     |   | 182 |   | 198 |   | 214 |    | 230 |          | 246 |
| -               | I  | •        | 1   |          | ア  |         | + |     | ד |     | ラ |     | ٦  |     | ٩.       |     |
|                 |    | 135      |     | 151      |    | 167     |   | 183 |   | 199 |   | 215 |    | 231 |          | 247 |
| 0               |    | <b>_</b> |     |          | 1  |         | ク |     | ネ |     | リ |     |    |     | •        |     |
| ð               |    | 136      | 1   | 152      |    | 168     |   | 184 |   | 200 |   | 216 |    | 232 |          | 248 |
| 0               | I  |          |     |          | ゥ  |         | ケ |     | 1 |     | ル |     | ** |     |          |     |
| 9               |    | 137      |     | 153      |    | 169     |   | 185 |   | 201 |   | 217 |    | 233 |          | 249 |
| •               |    | •        | F   |          | I  |         | П |     | ハ |     | レ |     | Т  |     |          |     |
| A               |    | 138      |     | 154      |    | 170     |   | 186 |   | 202 |   | 218 |    | 234 |          | 250 |
| D               | I  |          | ┺   |          | オ  |         | サ |     | E |     |   |     | ←  |     | =        |     |
| D               |    | 139      |     | 155      |    | 171     |   | 187 |   | 203 |   | 219 |    | 235 |          | 251 |
|                 | ┢  |          | Ŧ   |          | Ŧ  |         | シ |     | 7 |     | 7 |     | ↑  |     |          |     |
|                 |    | 140      |     | 156      |    | 172     |   | 188 |   | 204 |   | 220 |    | 236 |          | 252 |
| D               | -  |          | 4   |          | Ъ  |         | ス |     | ~ |     | ン |     | →  |     | L        |     |
| U               |    | 141      |     | 157      |    | 173     |   | 189 |   | 205 |   | 221 |    | 237 |          | 253 |
| E               | L  |          | ٠   |          | э  |         | セ |     | ホ |     | " |     | Ł  |     | ر        |     |
|                 |    | 142      |     | 158      |    | 174     |   | 190 |   | 206 |   | 222 |    | 238 |          | 254 |
| F               | ٦  |          | ×   |          | ッ  |         | ソ |     | マ |     | 0 |     | r  |     | <b>ר</b> |     |
|                 |    | 143      |     | 159      |    | 175     |   | 191 |   | 207 |   | 223 |    | 239 |          | 255 |

(SP: Space)

Hexadecimal 5C 5E 7C 7D 23 24 40 5**B** 5D 7**B** 7E 60 ~ ^ # [ 1 { ! } U.S.A. \$ 0  $\mathbf{N}$ e ... • S # \$ à ^ é è France ç ù e ö s Ä Ü ^ ä ö ü # \$ Germany e ß ~ ^ ł ] England £ 0 [  $\mathbf{N}$ e { } \$ ^ ~ Ø A â Denmark ŧ \$ 0 Æ e æ ø Sweden # É Ä ö A Ü ä ö ¤ é a ü • ^ # \ é Italy \$ 0 ù à δ è ì ^ ... ~ Ŗ \$ 0 i Ñ ż Spain , ñ } \_ } Japan # \$ 0 [ ¥ 1 ۰. e { L

### **International Character Sets**

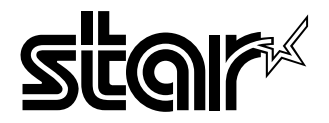

### ELECTRONIC PRODUCTS DIVISION STAR MICRONICS CO., LTD.

536 Nanatsushinnya, Shimizu, Shizuoka 424-0066 Japan Tel: 0543-47-0112, Fax: 0543-48-5013

Please access the following URL http://www.star-micronics.co.jp/service/ frame\_sp\_spr\_e.htm for the lastest revision of the manual.

#### OVERSEAS SUBSIDIARY COMPANIES STAR MICRONICS AMERICA, INC.

1150 King Georges Post Road, Edison, NJ 08837-3729 U.S.A. Tel: 732-623-5555, Fax: 732-623-5590 http://www.starmicronics.com

#### STAR MICRONICS U.K. LTD.

Star House, Peregrine Business Park, Gomm Road, High Wycombe, Bucks, HP13 7DL, U.K. Tel: 01494-471111, Fax: 01494-473333 http://www.starmicronics.co.uk